No.174 PC クラブ 2021.07.21

伊藤 嘉明

縦書きにした文書を見ると。

「9月」の「9」や「23日」の「23」など数字の部分が横向きとなってしまい、読みにく いです。

縦向きにする方法

全角で数字を縦向きにする方法

縦向きにしたい数字部分を選択。

【ホーム】タブの「フォント」グループにある【文字種の変換】の【全角】を 押す。

縦向き文書で横向きになっている数字を

文字が縦向きになる。

同様に日付部分も全角にする。

二桁数字を縦向きにする方法

縦向きにしたい数字を選択。

【ホーム】タブの内の「段落」グループ

「縦中横」ダイアログボックスが表示される。 【行の幅に合わせる】にチェックを入れる。 2桁の半角数字が縦向きになりました。

この方法は1桁の半角数字にも有効です。

| 縦中横                          | ? ×           |
|------------------------------|---------------|
| 文字列: 23                      | プレビュー         |
| ✓ 行の幅に合わせる(E)                | 9             |
|                              | 月             |
|                              | 2 3           |
|                              | В             |
|                              |               |
| 解除(R) すべて適用( <u>A</u> ) すべて解 | 除(V) OK キャンセル |

ヘルプ A . A +

123 縦中横(1).

組み文字(M) 割注(W)...

| 単文字の均等割り付け(T)。 ☆ 文字の拡大/縮小(C)

|  | V PROPERTY                         |                  | 5.615    | 010-20                           |                                         | accession a                                           | 104            | and a | <br>2 Mildu |                          | 000044    |
|--|------------------------------------|------------------|----------|----------------------------------|-----------------------------------------|-------------------------------------------------------|----------------|-------|-------------|--------------------------|-----------|
|  | 4 3°-<br>≪ ∉3.002'-/601<br>73978-1 | 3249<br>10<br>15 | n (#:2:- | 103 - A' A'<br>x, x' A -<br>2426 | 200<br>200<br>201<br>201<br>201         | 6 (A) (11・111)<br>(第元2年入交当に<br>(元学に780.)<br>大文学に780.) | f- @<br>≠+(s)  | 1.0   | あ7重<br>, 世派 | あず重いたけの                  | 357<br>R± |
|  |                                    |                  |          |                                  | ※相差<br>人交1<br>中内(<br>24内)<br>しかが<br>しかが | 10年間文字を入り間<br>マロ文字を入り間<br>(f)<br>(f)<br>2(f)<br>2(f)  | 24(1)<br>24(1) |       |             |                          |           |
|  |                                    |                  |          |                                  |                                         |                                                       |                |       | 【488] -     | ※計開始:13時~、<br>回始資料:14時~、 | 「四時」。     |

○ 実行したい作業を入力して

あア亜

間詰め

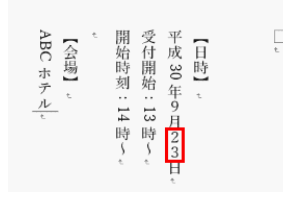

合語 🔼 😣

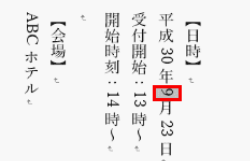

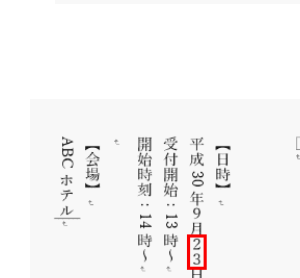

ABC ホテル 会場

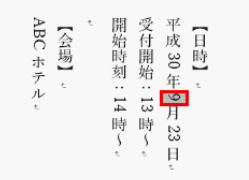

受付開始:13時~。 平成 30 年 9 月 23 日。 開始時刻:14時~。

にある。

日時